脳波の解析

# 2-2) 2波形を比較する

2つの事象や、2つの波形の変化を見やすいようにグラフ化します。

脳波の2波形を比較するためには、2つの手段があります。
 1. それぞれの波形における周波数成分の変化を見る場合……………………………………………………………4-2-9
 2.2つの波形における周波数成分の差を見る場合………………………………………………4-2-14

1. それぞれの波形における周波数成分の変化を見る場合 脳波の2波形について、それぞれ含有率を計測し、その値を比較します。

| < 操作の流れ >                    |
|------------------------------|
| 脳波の生波形を表示する。                 |
| 波形の一部を、2箇所選択する。              |
| 「解析」メニュー「周波数解析」から「FFT」を選択する。 |
| 「コマンド」メニュー「帯域設定」を選択する。       |
| 含有率を算出する。                    |
| タブ領域内の含有率をコピーし、表計算ソフトへ貼り付ける。 |

脳波の生波形を表示する。

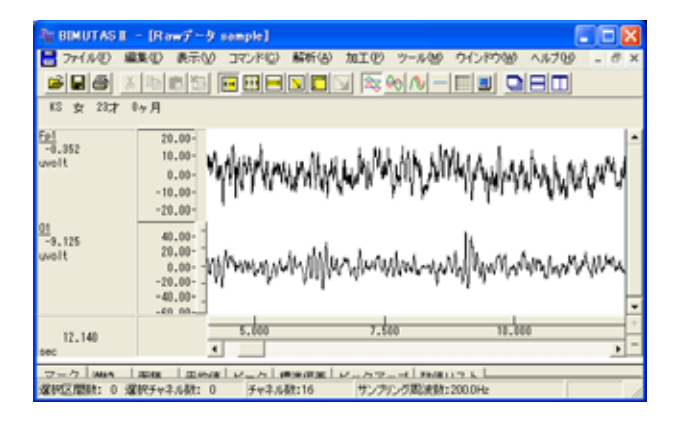

波形の一部を、2箇所選択する。

ツールバーの選択範囲モードを選び、波形上で選択範囲を設定します。

例:2部位における、同時刻で同じ時間幅を選択範囲とする場合 ツールバーで「任意幅の区間の全チャネル」ボタンを押します。

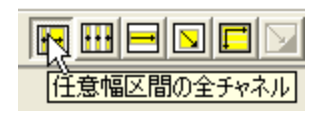

波形上でドラッグすると、2チャネル分の選択範囲が表示されます。

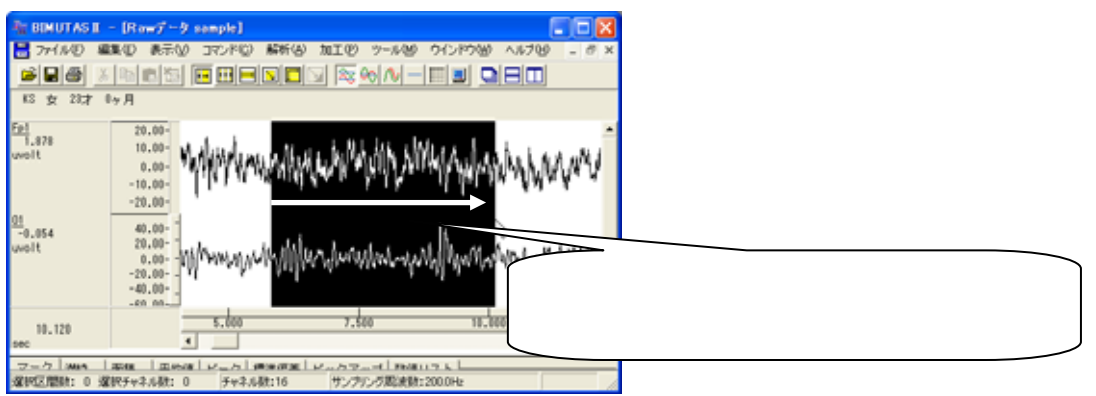

「解析」メニュー「周波数解析」から「FFT」を選択する。

| 🦥 BIMUTAS II – [解析データ Data2] |       |     |                  |                |        |                 |              |
|------------------------------|-------|-----|------------------|----------------|--------|-----------------|--------------|
| 📙 ファイル(E)                    | 編集(E) | 表示⊙ | コマンド( <u>C</u> ) | 解析( <u>A</u> ) | 加工(12) | ツール( <u>M</u> ) | ウインドウ()      |
| BIRIA                        | XB    |     | n m 🖬            | 周波数            | 解析     | ► FF1           | (E)          |
|                              |       |     |                  | 積分             |        | ME              | M( <u>M)</u> |

「FFT」ダイアログの設定を行います。

| 期決技術が(FFT)     メ       解析の設定     「「ラメータ展歴空」       ご聞の指定方法①     ・       ご用の指定方法①     ・       ご用の指定方法①     ・       ご用いたいます。     ・       ご用いたいます。     ・       ご用いたいます。     ・       ご用いたいます。     ・       ご用いたいます。     ・       ご用いたいます。     ・       ご用いたいます。     ・       ご用いたいます。     ・       ご用いたいます。     ・       ごの回転     ・       パラー、     ・       「いたパスペクトル単位山」     ・       1000000     トセ | 区間の指定方法:<br>窓関数:<br>スペクトル単位: | 脳波解析では、 512 ~ 1024 点に<br>設定するのが一般的です。<br>ハミングまたはハニングが一般的です。<br>パワー |
|----------------------------------------------------------------------------------------------------|------------------------------|--------------------------------------------------------------------|
| 周波数分解散: 0.391 Hz<br>0 2001 点 選択範囲の                                                                                                    | 点数 2001 点の内、 先               | 頭 512x3=1536 点分が FFT されます。                                         |
| 512. <u>6</u> × 30 ++c)tzµ                                                                                                    |                              |                                                                    |

 注:FFT ポイント数の設定方法 脳波の場合、一般的に FFT ポイント数は 128~1024 点に設定します。
 FFT ポイント数 < 全データ点数の場合: データ先頭から FFT ポイント数分のデータが FFT 解析に使用されるため、データ後半は FFT 結果 に反映されません。
 FFT ポイント数 > 全データ点数の場合: FFT するために足りないデータは、自動的に 0 で埋められます。
 詳しくは、「4-1) FFT ポイント数とサンプリング周波数」を御覧下さい。

4-2-10 2波形を比較する

2波形分の FFT 結果が新しいウィンドウに表示されます。

| REMUTAS E - E                               | FT(/(9-) Data2]                             |                |                   |
|---------------------------------------------|---------------------------------------------|----------------|-------------------|
| 🚼 ファイル(2) 編集(                               | ) 義元(1) コマンド(1) 解析(6)                       | シール圏 ウインドウ制    | ∧#709 - 8 ×       |
|                                             |                                             | <u> </u>       |                   |
| NS 女 23才 0ヶ)                                |                                             |                |                   |
| Ep1<br>0.015<br>uvolt"2<br>0.013<br>uvolt"2 | 2.00-<br>0.00-<br>20.00-<br>10.00-<br>0.00- |                |                   |
| 99,609                                      | 0.000 50.                                   | 635 65.65      | 50,000            |
| Hz                                          | 4                                           |                | • <u></u>         |
| マーク 含有率 含有                                  | 2量   Median   Mean   ピーク   t                | ビックアップ   ビーク彫刻 | と、スペクトル面積   標準・・・ |
| し<br>チャネル数:2 分解鏡:0                          | 39Hz FFTポインH数:512                           | 加算回数:2 定期3     | たいとう              |

# 「コマンド」メニュー「帯域設定」を選択する。

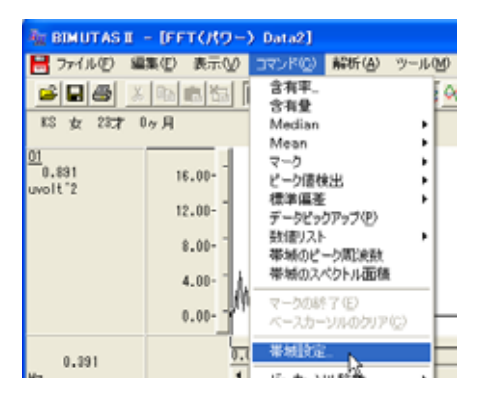

設定したい帯域名称と、周波数帯域を入力し「OK」ボタンを押します。初期値は、脳波の6帯域が設定されています。

| 带机铁定<br>带机铁心: | 4 1   |               | 帯域数を変更して     | から名称と周波数を入力します。 |
|---------------|-------|---------------|--------------|-----------------|
|               | 带纸名   | 攀城值           | 蒂城色          |                 |
| 帯城1(1)        | delta | 2000 Hz 以上    | 4.000 Hz 未満  |                 |
| 1978(2 Q)     | theta | 4.000 Hz SZ.E | 8.000 Hz # A |                 |
| 1978(3 Q)     | alpha | 8000 Hz 1/LE  | 13.000 Hz 未満 |                 |
| 40.000 (0)    | beta  | 13.000 Hz LUE | 30.00C Hz #3 |                 |
| 参減6 む         | beta1 | 13.000 Hz LUE | 20.000 股未満   |                 |
| 帯地6 (2)       | beta2 | 20.000 Hz LJL | 30.000 版未満   |                 |
| 帯城7 ①         |       | He 以上         | Hz 未満 📃 🗾    |                 |
| 帯城8 (8)       |       | Hz 以上         | Hz 未満 ■      |                 |
| 帯城9 (2)       |       | He 以上         | hz 未満 📃 🗾 🗸  |                 |
| 帯城10 ⑫        |       | Heille        | Hz 未満 📃 🗉    |                 |
|               |       | 0K ++>        | ยเ           |                 |

含有率を算出する。

「コマンド」メニュー「含有率」または「含有量」を選択します。

| 🦥 BIMUTASI - [FFT(パワー) Data2] |                                        |                                       |  |  |  |  |  |  |
|-------------------------------|----------------------------------------|---------------------------------------|--|--|--|--|--|--|
| マンド( <u>C</u> )               | 解析(A)                                  | ツール( <u>M</u>                         |  |  |  |  |  |  |
| 含有率…<br>今有量                   | <u>k</u>                               |                                       |  |  |  |  |  |  |
|                               | ataz」<br>マンド(①)<br>含有率…<br>含 <b>有量</b> | ataz」<br>マンド(C) 解析(A)<br>含有率<br>含有量 v |  |  |  |  |  |  |

## 含有率の場合計算方法を指定します。

|                     | ▼ 帯域の総和で行うのが一般的です。 |
|---------------------|--------------------|
| ○ 任意域の総和(A) Hz - Hz |                    |
| OK キャンセル            |                    |

### タブ領域を拡大して、計測データを表示させます。

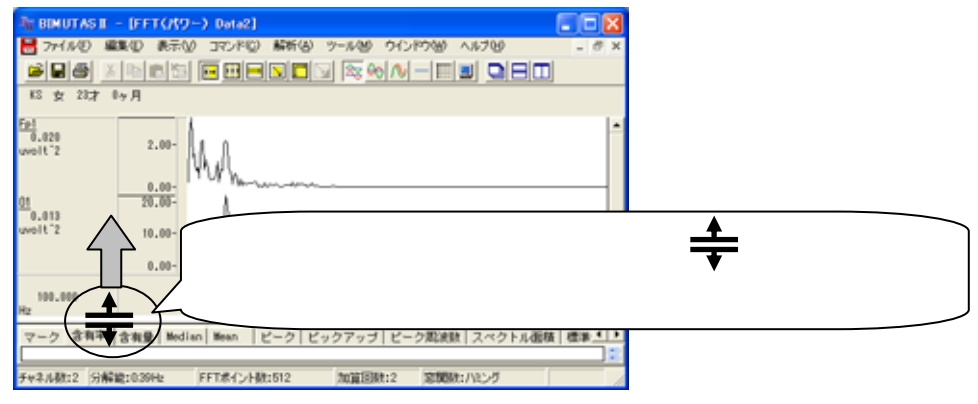

#### タブ領域が広げられ、含有率が2波形分計測されていることがわかります。

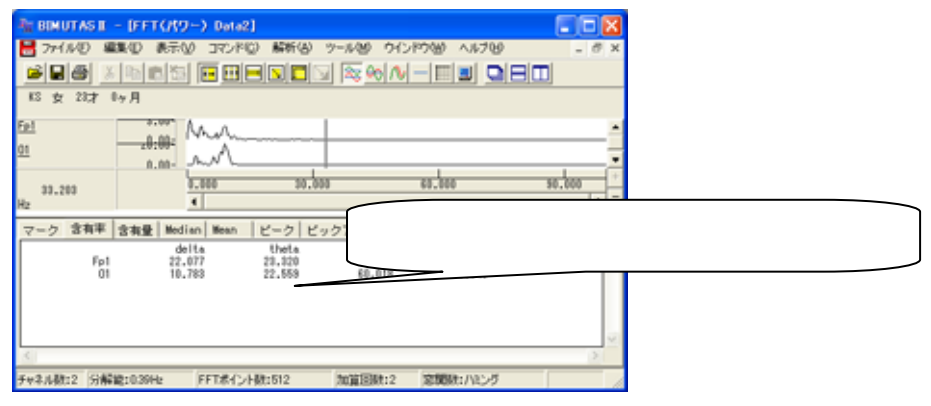

タブ領域内の含有率をコピーし、表計算ソフトへ貼り付ける。

タブ領域内で右クリックして、「すべて選択」を選びます。

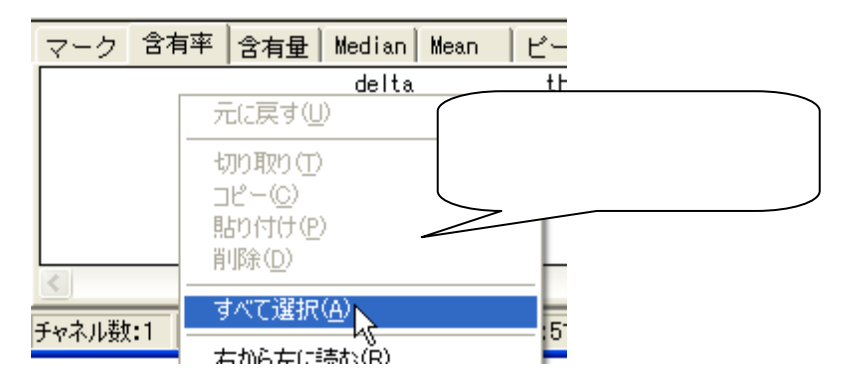

タブ領域内が選択された(色反転している)ことを確認した後で、再びタブ領域内で右クリックして、「コピー」を選びます。

| マーク                | 含有率       | 含有  | 貢量   Median   Mean                       | 「ピーク」t | ビックアップ               |
|--------------------|-----------|-----|------------------------------------------|--------|----------------------|
|                    | Fp1<br>01 |     | delta<br>元に戻す(U)                         | theta  | alp<br>36.6:<br>60.0 |
|                    |           |     | 切り取り(T)<br>コピー(C)<br>貼り付け(人)             |        |                      |
| <                  |           | _   | <b>削除(<u>D</u>)</b><br>すべて選択( <u>A</u> ) |        |                      |
| <del>チャネル数</del> : | 2 分解      | 能:( | 右から左(こ読む(R)                              |        | 加算回数                 |

## 表計算ソフト(例:Excel)を起動します。

| 🔀 Microsoft Excel – Book1 |                    |                 |                |          |                     |  |  |  |
|---------------------------|--------------------|-----------------|----------------|----------|---------------------|--|--|--|
| 8                         | ファイル( <u>E</u> ) 編 | <b>諜(E) 表</b> 示 | ⊻ 挿入Φ          | 書式(0) り  | ッール① デ              |  |  |  |
|                           | 🖆 📕 😂              | 📲 🎽 MS P        | ゴシック           | • 11 • J | B <i>I</i> <u>U</u> |  |  |  |
|                           | A1                 | -               | f <sub>x</sub> |          |                     |  |  |  |
|                           | A                  | В               | С              | D        | E                   |  |  |  |
| 1                         |                    |                 |                |          |                     |  |  |  |
| 2                         |                    |                 |                |          |                     |  |  |  |

## 表計算ソフト上で「貼り付け」を選びます。

| 🗙 Microsoft Excel – Book1 |                  |    |                      |                |        |  |  |
|---------------------------|------------------|----|----------------------|----------------|--------|--|--|
| 8                         | ファイル( <u>F</u> ) | 編  | 集(E) 表示(⊻)           | 挿入仰            | 書式(0)  |  |  |
|                           | 🛩 🔛 🕨            | 5  | 元に戻せませんし             |                | Otrl+Z |  |  |
|                           | A1               | U  | 繰り返しできません            | ω <u>(R</u> )  | Ctrl+Y |  |  |
|                           | A                | Ж  | 切り取り(工)              |                | Ctrl+X |  |  |
| 1                         |                  | 8  | ⊐ピー( <u>©</u> )      |                | Ctrl+C |  |  |
| 2                         |                  | G. | Office クリップボー        | -ド( <u>B</u> ) | -      |  |  |
| 4                         |                  | 8  | 貼り付け(P) <sub>N</sub> |                | Ctrl+V |  |  |
| 5                         |                  |    | 形式专题切论机              | En (t) (+ (s   | 3      |  |  |

2波形のそれぞれの含有率が表計算ソフトに表示されました。グラフ等の加工を行うことができます。

| 💌 м | 🔀 Microsoft Excel – Book1 |                |          |          |                              |              |  |  |  |
|-----|---------------------------|----------------|----------|----------|------------------------------|--------------|--|--|--|
| 8   | ファイル(E)                   | 編集( <u>E</u> ) | 表示(⊻) 挿入 | ◎ 書式◎) ツ | ール( <u>T</u> ) データ( <u>D</u> | ) ウィンドウ(W) へ |  |  |  |
|     | 🛩 🖬 🕨                     | • • <b>*</b>   | MS Pゴシック | • 11 • B | J <u>U</u> ≣ =               | E = 🖻 🦻 %    |  |  |  |
|     | I2                        | -              | fx       |          | -                            |              |  |  |  |
|     | A                         | 4              | В        | С        | D                            | E            |  |  |  |
| 1   |                           |                | delta    | theta    | alpha                        | beta         |  |  |  |
| 2   |                           | Fp1            | 22.077   | 23.32    | 36.62                        | 17.984       |  |  |  |
| 3   |                           | 01             | 10.783   | 22.559   | 60.018                       | 6.64         |  |  |  |
| А   |                           |                |          |          |                              |              |  |  |  |

2.2 つの波形における周波数成分の差を見る場合

脳波の2波形にそれぞれ含まれる周波数成分の差を表示する解析方法です。

< 操作の流れ > 脳波の生波形を表示する。 波形の一部を、2箇所選択する。 コヒーレンスを算出する。

脳波の生波形を表示する。

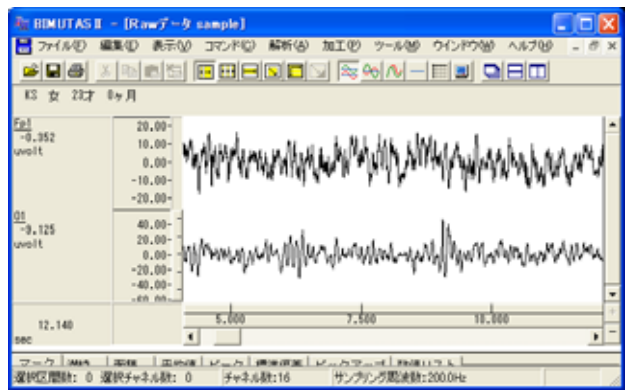

波形の一部を、2箇所選択する。

ツールバーの選択範囲モードを選び、波形を色反転させ選択範囲を設定します。

# 注: 2箇所の選択範囲は、同じ時間幅(同じデータ点数)である必要があります。

例:2部位における、同時刻で同じ時間幅を選択範囲とする場合

ツールバーで「任意幅区間の全チャネル」ボタンを押します。

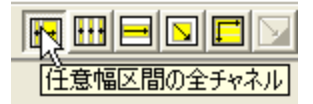

波形上でドラッグすると、2チャネル分の選択範囲が表示されます。

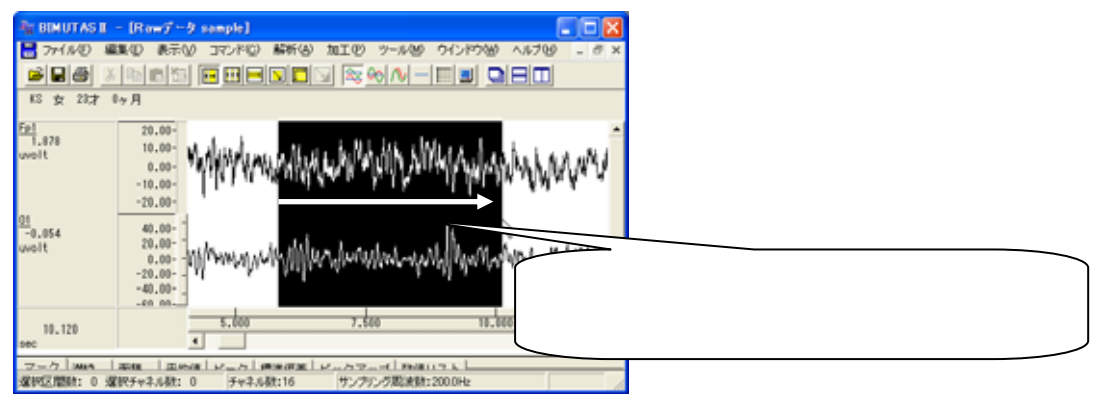

コヒーレンスを算出する。

「解析」メニューの「コヒーレンス」を選択します。

| 🏧 BIMUTAS II – [Rawデータ sample]          |                           |                                 |                           |                                             |    |  |  |  |  |
|-----------------------------------------|---------------------------|---------------------------------|---------------------------|---------------------------------------------|----|--|--|--|--|
| 📙 ファイル(E) 編                             | 潗∈) 表示∨)                  | コマンド( <u>C</u> )                | 解析( <u>A</u> )            | 加工(12)                                      | ツー |  |  |  |  |
| <mark>▶■●</mark> <u>》</u><br>KS 女 23才 0 | 周波数<br>積分<br>微分<br>自己相    | 割波数解析<br>責分<br>数分<br>5 ⊐ #88(A) |                           |                                             |    |  |  |  |  |
| <u>Fp1</u><br>-1.643<br>uvolt           | 20.00-<br>10.00-<br>0.00- | 1<br>WWWWW                      | 日<br>相互相<br>コヒーレ<br>クロスス・ | ₩1000<br>関(N)<br>ンス(H)<br>ペクトル3 <u>0</u> ). |    |  |  |  |  |

「コヒーレンス」ダイアログを設定し、「OK」ボタンを押します。

| 31-6574                                                                                                    | 区間の指定方法:            | 512~1024 点に                  |
|----------------------------------------------------------------------------------------------------|---------------------|------------------------------|
| 第第7-3         第一次         第二次         第二次 | 窓関数:                | 設定するのが一般的です。<br>ハミングまたはハニングが |
|                                                                                                    |                     | 一般的です。                       |
|                                                                                                    | 選択範囲の点数 1175 点の内、   |                              |
|                                                                                                    | 先頭 512x2=1024 点<br> | らかが FFT されます。                |
| 2波形を選択してから、必ず「登録」ボタンを押して下                                                                                                    | さい。                 |                              |

注: コヒーレンスを行うために、平均回数を2回以上に設定する必要があります。

値が1であれば、その周波数において2波形が同じであることを示します。

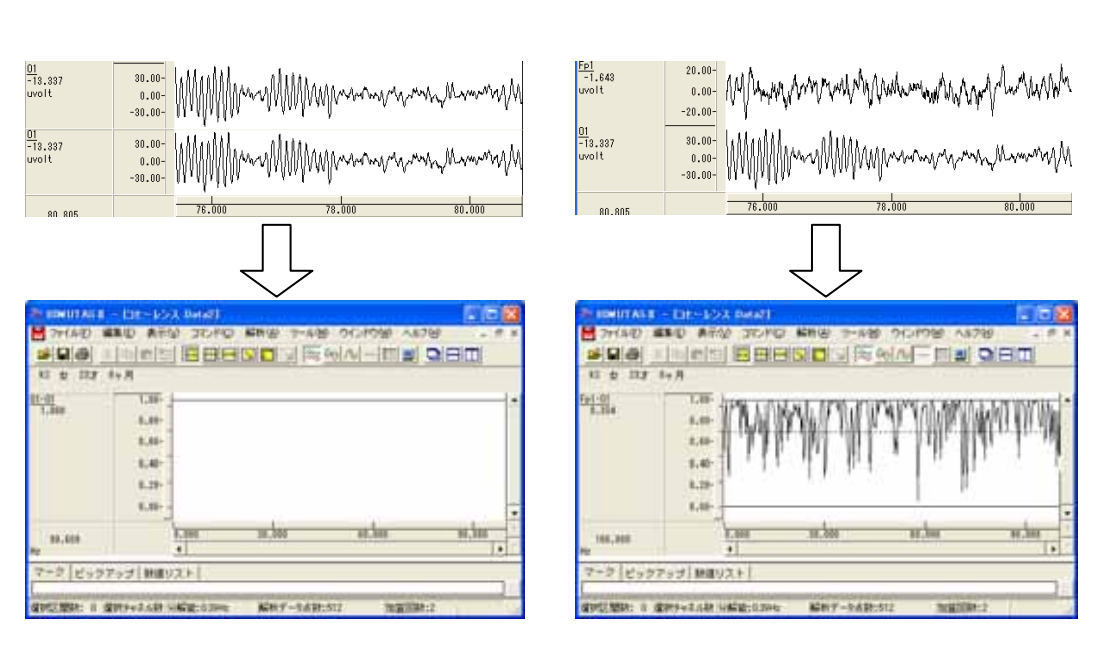

BIMUTASII を使用した解析手順